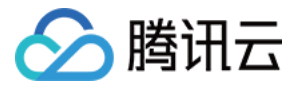

# 私有网络 访问Internet 产品文档

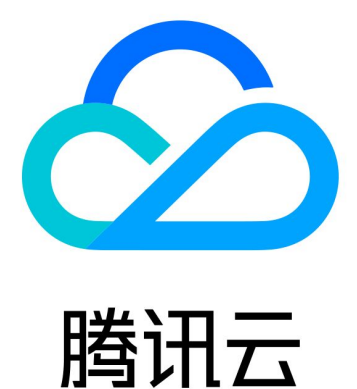

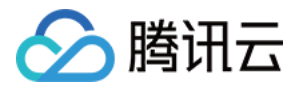

【版权声明】

©2013-2018 腾讯云版权所有

本文档著作权归腾讯云单独所有,未经腾讯云事先书面许可,任何主体不得以任何形式复制、修改、抄袭、传播全部或部分本文档内容。

【商标声明】

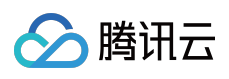

及其它腾讯云服务相关的商标均为腾讯云计算(北京)有限责任公司及其关联公司所有。本文档涉及的第三方主体的商标,依法由权利人所有。

【服务声明】

本文档意在向客户介绍腾讯云全部或部分产品、服务的当时的整体概况,部分产品、服务的内容可能有所调整。您 所购买的腾讯云产品、服务的种类、服务标准等应由您与腾讯云之间的商业合同约定,除非双方另有约定,否则, 腾讯云对本文档内容不做任何明示或模式的承诺或保证。

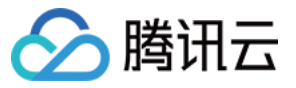

### 文档目录

访问Internet

公网网关

概述

操作指南

计费模式

API概览

NAT网关

弹性公网 IP

概述

操作指南

EIP 直通

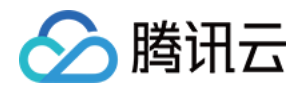

# 访问Internet 公网网关 概述

最近更新时间:2018-08-20 17:15:44

## 简介

公网网关是开启了转发功能的云服务器。没有外网 IP 的云服务器需要访问 Internet 时,可通过位于不同子网的公网 网关进行访问。公网网关主机将对公网流量进行源地址转换,其他所有主机访问外网的流量经过公网网关后,IP 都 被转换为公网网关主机的 IP 地址,如下图:

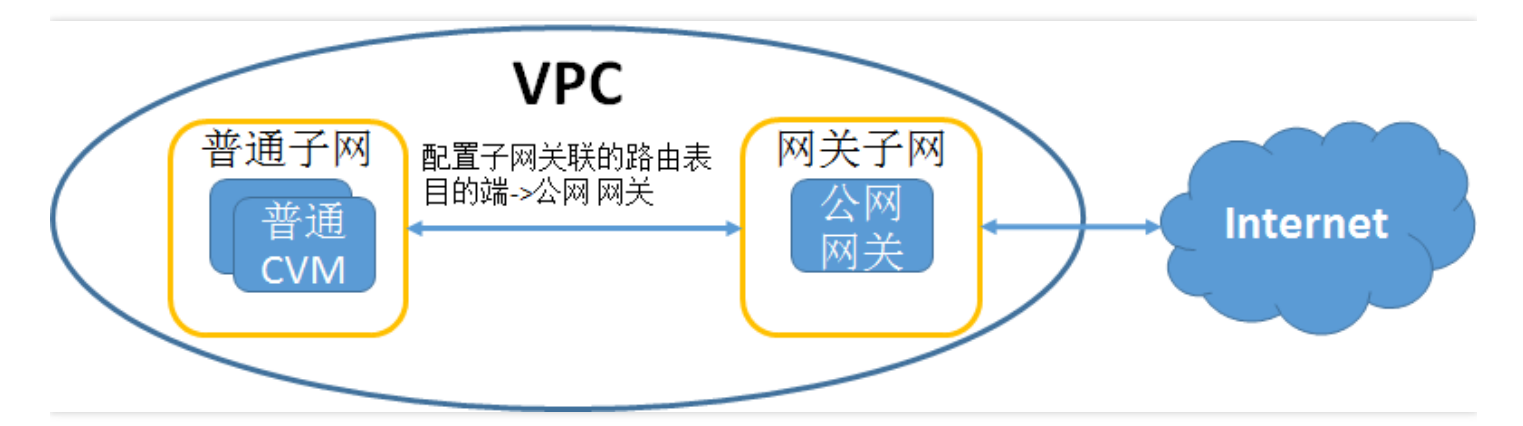

### 公网网关和带有外网 IP 的云服务器的区别

公网网关在镜像里开通了公网流量路由转发功能,而带有外网 IP 的云服务器默认不具备流量转发功能。Windows 公共镜像云服务器无法做公网网关,因为 Windows 镜像中未开通流量转发功能。

### 使用限制

- 公网网关目前支持最大 100Mbps 出口带宽,如需更大出口带宽,可购买更多公网网关,形成公网出口集群。通过在路由表中配置相同的目的端路由,转发流量可以在公网网关间自负载均衡。(注:该负载均衡暂时不支持健康检查,如果公网网关故障可能导致流量丢失)。
- 2. 网关子网和普通子网不能关联同一张路由表,需要新建一张独立的网关路由表关联网关子网。
- 3. 公网网关支持 NAT 接入,用户需要登录到主机上自行配置;专线网关、VPN 网关暂时不支持 NAT 接入。

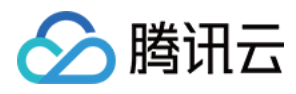

4. 公网网关子机通过 iptables 规则进行 NAT 转发的,重启子机转发规则会保持配置,但是如果只是重启 iptables 服务转发规则会丢失,重启 iptables 服务后可以通过执行 /usr/local/qcloud/vpcGateway/vpcGateway.sh 恢复。

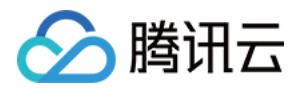

# 操作指南

最近更新时间:2018-08-14 14:40:50

VPC 内无外网 IP 主机通过公网网关访问外网,需要完成以下四个步骤:

- 1. 创建网关子网。
- 2. 购买公网网关。
- 3. 创建网关子网路由表。
- 4. 配置普通子网路由表。

#### 创建网关子网

由于公网网关只能转发非所在子网的路由转发请求,因此公网网关不能和任何需要借助公网网关访问外网的 CVM 处于同一个子网下,需要先建立一个独立的网关子网。

创建网关子网的具体方法是:

1. 单击 私有网络控制台 左导航栏中的【子网】。

- 2. 选择 最上面的下拉框中的地域和私有网络。
- 3. 单击【新建】,填写子网络名称(如:公网网关子网)、CIDR、可用区和关联路由表(此时可以任意关联一个路由表)。

4. 单击【创建】,即可在子网列表页显示该创建的子网。

#### 购买公网网关

公网网关和云服务器一样,在腾讯云云服务器购买页进行购买。

购买的具体方法是:

1. 登录 腾讯云云服务器购买页, 在第三步【选择存储与网络】页面中的网络类型中选择【私有网络】。

2. 选择私有网络及上一步创建的网关子网。

3. 勾选【用作公网网关】,完成购买后公网网关即创建完成。

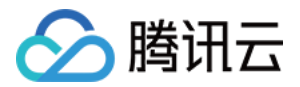

| 1.选择地域与机 | 迎 2.      | 选择镜像 | 3.选择存 | 储与网络 | 4.设置信息 |     |
|----------|-----------|------|-------|------|--------|-----|
| 刻酒鈕      |           |      |       |      |        |     |
|          |           | 1    |       |      | 1      |     |
|          | OGB       | 100G | В     | 3    | 300GB  | 500 |
|          |           |      |       |      |        |     |
| 网络类型     | 基础网络      | 私有网络 | 1     |      |        |     |
|          |           |      |       |      |        |     |
|          | jacktest1 |      | ~     | net1 |        | `   |
| E E      | 🗌 用作公网网   | ]关 ① |       |      |        |     |
|          |           |      |       |      |        |     |

#### 创建网关子网路由表

网关子网和普通子网不能关联同一张路由表,需要新建一张独立的网关路由表,然后将这张路由表关联创建的网关 子网。具体的路由策略可以只保留默认的 Local 策略。有关的操作可以参考创建 新建路由表 和 创建子网。

#### 配置普通子网路由表

配置普通子网的路由表,将路由指向公网网关主机,使得普通子网内的无公网 IP 主机能通过公网网关的路由转发能力访问外网。

配置普通子网路由表的具体方法是:

单击 私有网络控制台 左导航栏中的【路由表】,选择需要访问外网的普通子网关联的路由表(用户可以在 子网列表页 找到普通子网关联的路由表)。

单击普通子网关联的路由表的 ID, 进入路由表详情页。

单击【编辑】按钮,配置默认路由经由公网网关云服务器,使得普通子网内主机能通过公网网关的路由转发能力访问外网。

#### 路由策略

| 目的跳     | 下一跳类型       |  |  |  |  |
|---------|-------------|--|--|--|--|
| Local   | Local       |  |  |  |  |
| 0.0.0/0 | 云主机(公网网关) > |  |  |  |  |

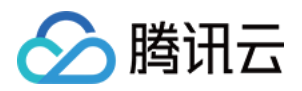

# 计费模式

最近更新时间:2017-12-15 11:39:54

### 计费

由于公网网关本质上是一个云服务器实例,因此计费方式跟随云服务器计费,具体详情可以查看这里。

### 到期提醒

到期提醒模式与云服务器保持一致,具体详情可以查看这里。

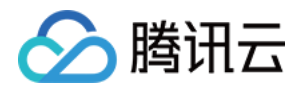

# API概览

最近更新时间:2017-12-15 11:40:08

### API概览

公网网关本质上一种云服务器实例,用户可以前往 云服务器 API 概览 查看相关 API,也可以使用 VPC、子网及路由 表等 API 共同管理实现公网网关的配置,更多内容可以查看 VPC 所有 API 概览。

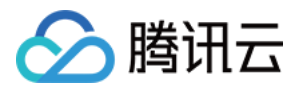

# NAT网关

最近更新时间:2018-08-10 14:46:15

NAT 网关(NAT Gateway)是一种支持 IP 地址转换的网络云服务。它能够为腾讯云内的资源提供高性能的 Internet 访问服务。NAT 网关在内外网隔离时,将私有网络(Virtual Private Cloud,VPC)中内网 IP 地址和公网 IP 地址进行转换,实现私有网络访问 Internet 功能。

您可以通过以下文档,获取 NAT 网关的相关信息:

| 文档     | 说明                          |
|--------|-----------------------------|
| 文档概览   | NAT 网关文档总览                  |
| 产品简介   | 提供 NAT 网关的功能、相关概念、使用限制等关键说明 |
| 购买指南   | 提供 NAT 网关及相关资源的购买方式、计费等说明   |
| 快速入门   | 提供快速完成 NAT 网关的创建与基础配置的方法    |
| 操作指南   | 提供绑定云服务器等各项功能操作指引           |
| API 概览 | 提供 NAT 网关 API 各接口及功能说明等     |
| 常见问题   | 对 NAT 网关使用过程中常见问题进行相应解答     |
| 词汇表    | 释义 NAT 网关中涉及的专有名词           |

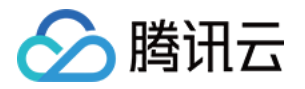

# 弹性公网 IP 概述

最近更新时间:2018-08-28 17:10:26

### 基本概念

弹性IP(Elastic IP, EIP)是可以独立申请的公网 IP 地址,支持与CVM/NAT 网关实例的动态绑定和解绑。如下图 所示,您可以将其与账户中的云服务器(或 NAT 网关实例)绑定或者解绑,主要作用是屏蔽实例故障。例如:动态 DNS 映射把 DNS 名称映射到 IP 地址,传播这个映射变化到整个 Internet 可能需花费 24 小时,而弹性 IP 实现了 IP 从一个云服务器到另一个云服务器的漂移。在任何云服务器出现故障时,只需启动另一个实例并重新映射它,从 而快速响应实例故障。

您的弹性 IP 地址与腾讯云账户相关联,而不是与某个 CVM 实例相关联,而且在您选择显式释放该地址,或欠费超过7天之前,它会一直与您的腾讯云账户保持关联。

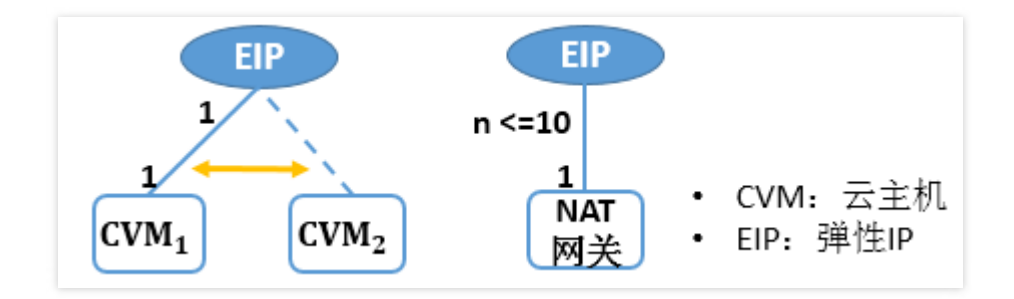

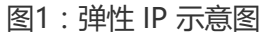

### 使用范围

弹性公网 IP 地址同时适用于基础网络和私有网络的 CVM 实例,以及私有网络中的 NAT 网关实例,支持动态的绑定和解绑,您需要注意得是:

- 弹性 IP 与 CVM/NAT 网关是 1 对 1 的关系。如上图所示, 1 个弹性公网 IP 同一时间只能绑定同一地域内的 1 个 CVM/NAT 网关实例上, 1 个 CVM 实例同一时间只能绑定 1 个弹性公网 IP, 1 个 NAT 网关同一时间最多支持绑定 10 个弹性公网 IP.
- 弹性 IP 地址与 CVM 实例绑定时,实例的当前公网 IP 地址会被释放。
- 弹性 IP 地址与 CVM 实例解绑时选择了重新分配公网 IP , 实例会自动分配到新的公网 IP。
- 销毁 CVM/NAT 网关实例会断开与弹性 IP 地址的关联。

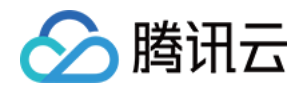

• 私有网络中一个 CVM 实例绑定了弹性 IP,又处于关联了 NAT 网关的子网内,访问公网的数据包经过的是 NAT 网关,而不是弹性 IP。

### 弹性公网 IP 释放

弹性 IP 有两种释放方式:

- 用户可通过控制台或云 API 主动释放弹性公网 IP。
- 欠费释放:未绑定资源则开始按小时计费,金额为负的连续2个小时,如金额仍为负且未续费,将在未来(24x7)小时内保持为不可操作状态(直至续费账户余额>0),即过(2+24x7)小时后金额仍为负,弹性公网IP将自动释放。

### 弹性公网 IP 不通原因排查方法

弹性公网 IP 不通一般有如下原因:

- 弹性公网 IP 没有绑定到云资源上,具体绑定方法见云服务器绑定 EIP。
- 查看 CVM 实例内部是否有安全策略,如果 CVM 实例有安全组策略,例如:禁止 8080 端口访问,那么弹性公网 IP 的 8080 端口也是无法访问的。

### NAT 网关和弹性公网 IP 的使用

NAT 网关和弹性公网 IP 是云服务器访问 Internet 的两种方式,您可以选择其中一种或两种用于您的公网访问架构设计:

### 方案1:只使用 NAT 网关

云服务器不绑定弹性公网 IP,所有访问 Internet 流量通过 NAT 网关转发。此种方案中,云服务器访问 Internet 的 流量会通过内网转发至 NAT 网关,因而不会受云服务器购买时公网带宽的带宽上限限制,NAT 网关产生的网络流 量费用也不会占用云服务器的公网带宽出口。

#### 方案2:只使用弹性公网 IP

云服务器只绑定弹性公网 IP,不使用NAT网关。此种方案,云服务器所有访问 Internet 流量通过弹性公网 IP 出, 会受到云服务器购买时公网带宽的带宽上限限制。访问公网产生的相关费用,根据云服务器网络计费模式而定。

#### 方案3:同时使用 NAT 网关和弹性公网 IP

云服务器绑定了弹性公网 IP , 同时所在子网路由访问 Internet 流量指向了 NAT 网关。此种方案中 , 所有云服务器 主动访问 Internet 的流量**只通过内网转发至 NAT 网关** , 回包也经过 NAT 网关返回至云服务器 , 此部分流量不会受

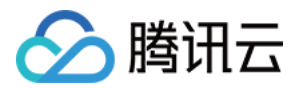

云服务器购买时公网带宽的带宽上限限制, NAT 网关产生的网络流量费用不会占用云服务器的公网带宽出口。如果 来自 Internet 的流量主动访问云服务器的弹性公网 IP,则云服务器回包统一通过弹性公网 IP 返回,这样产生的公 网出流量受到云服务器购买时公网带宽的带宽上限限制。访问公网产生的相关费用,根据云服务器网络计费模式而 定。

注意:如果用户账号开通了带宽包共享带宽功能,则 NAT 网关产生的出流量按照带宽包整体结算(不再重复 收取 0.8 元/GB 的网络流量费),建议您限制 NAT 网关的出带宽,以避免因为 NAT 网关出带宽过高产生高额的带宽包费用。

### 使用限制

备注:单击查看 VPC 内其他产品的使用限制。

| 资源                              | 限制        |
|---------------------------------|-----------|
| 每个腾讯云账户每个地域(region)配额弹性公网 IP 个数 | 20        |
| 每个腾讯云账户各个地域(region)每天申购次数       | 配额数 X 2 次 |
| 解绑 EIP 时,每个账户每天可免费重新分配公网 IP 的次数 | 10 次      |

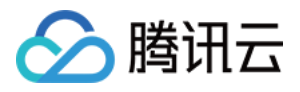

访问Internet 产品文档

# 操作指南

最近更新时间:2018-06-06 11:02:52

### 申请 EIP

- 1. 打开云服务器 CVM 控制台。
- 2. 在左侧导航窗格中,单击【弹性公网 IP】。
- 3. 选择列表上方的地域,单击【申请】按钮。
- 4. 申请结束后即可在 EIP 列表中看到您申请的 EIP。

| 云服务器   | « ( | 弹性公     | ЖIР       |           |      |      |       |         |        |        |          |           |
|--------|-----|---------|-----------|-----------|------|------|-------|---------|--------|--------|----------|-----------|
| 概览     |     | 弹性公网 IP | P ( Elast | ic IP ) 튠 | 专为动物 | S云计算 | 设计的静  | 态 IP 地址 | , 在 腾讯 | 1云 系统中 | P EIP 地址 | 与您的账户了    |
| 云主机    |     | 弹性公网IP  | 地址同       | 时适用于      | 基础网络 | 络和私  | 有网络 的 | )CVM 实例 | ,随时可   | 「以解绑、〕 | 再分配到:    | 其他 CVM 实例 |
| 专用宿主机  |     | 广州      | 上海        | 北京        | 成都   | 重庆   | 香港    | 新加坡     | 首尔     | 多伦多    | 硅谷       | 法兰克福      |
| 镜像     |     | 申请      |           |           |      |      |       |         |        |        |          |           |
| 云硬盘    |     | ID/名称   | R         |           |      | 状态   |       |         |        | 弹性IP   | 地址       |           |
| 快照     | ~   |         |           |           |      |      |       |         |        |        |          |           |
| SSH密钥  |     |         |           |           |      |      |       |         |        |        |          |           |
| 安全组    |     |         |           |           |      |      |       |         |        |        |          |           |
| 弹性公网IP |     |         |           |           |      |      |       |         |        |        |          |           |

### 修改 EIP 名称

- 1. 打开云服务器 CVM 控制台。
- 2. 在左侧导航窗格中,单击【弹性公网 IP】。
- 3. 单击您要修改的 EIP 列表项中的改名按钮、
- 4. 输入新名称,单击【确定】按钮。

### 云服务器绑定 EIP

- 1. 打开云服务器 CVM 控制台。
- 2. 在左侧导航窗格中,单击【弹性公网 IP】。
- 3. 在您想要绑定 CVM 的 EIP 列表项后,单击【绑定】按钮。若此时此弹性 IP 已绑定云服务器此按钮将为不可用状态,请先解绑。

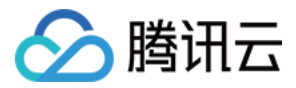

- 4. 弹框处,根据 CVM 的实例 ID,选中要绑定 CVM 实例。
- 5. 单击【绑定】。

#### 或者:

- i. 打开云服务器 CVM 控制台,进入 CVM 实例列表。
- ii. 在您需要绑定弹性 IP 的云服务器右侧操作栏中,单击【绑定弹性 IP】。
- iii. 在绑定弹性公网 IP 弹出框中选择您要绑定的 EIP,单击【确定】按钮。

#### 云服务器解绑 EIP

- 1. 打开云服务器 CVM 控制台。
- 2. 在左侧导航窗格中,单击【弹性公网 IP】。
- 3. 在已绑定云服务器的 EIP 列表项后,单击【解绑】按钮。
- 4. 单击【确定】。

#### 或者:

- i. 打开云服务器 CVM 控制台。
- ii. 在您需要解绑弹性 IP 的云服务器右侧操作栏中,单击【解绑弹性 IP】。
- iii. 在解绑弹性公网 IP 弹出框中,勾选是否需要免费分配公网 IP 后,单击【确定】按钮。

#### 释放 EIP

- 1. 打开云服务器 CVM 控制台。
- 2. 在左侧导航窗格中,单击【弹性公网 IP】。
- 3. 在您想要释放的 EIP 列表项后,单击【释放】按钮。
- 4. 单击【确认】。

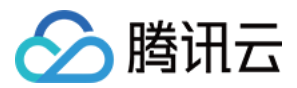

### EIP 直通

最近更新时间:2018-06-07 16:15:55

### 使用场景

用户通过 EIP 访问外网时可选 NAT 模式或 EIP 直通模式,当前默认 NAT 模式。

- NAT 模式下 EIP 在本地不可见。
- EIP 直通后 EIP 在本地可见,在做配置时无须每次手动加入 EIP 地址,可降低开发成本。

注意:

目前 EIP 直通通过白名单控制, 仅支持 VPC 内的设备。

### 操作步骤

#### 一、下载 EIP 配置脚本

由于 EIP 直通过程会导致网络中断,您需先下载 EIP 直通脚本并上传至 CVM。步骤如下:

1. 下载 EIP 直通配置脚本, 该步骤可选。下载路径:

- Linux 脚本下载
- Windows 脚本下载

注意:

Linux 脚本支持系统版本 CentOS 6.x、CentOS 7 和 Ubuntu。

2. 脚本下载到本地后,上传至需要进行 EIP 直通的云主机中。

#### 二、运行 EIP 直通脚本

1. 登录到需要 EIP 直通的 CVM 云主机。

2. 运行 EIP 直通脚本。具体方法:

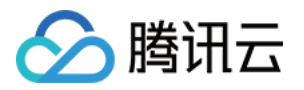

。 Linux 操作系统 CentOS 下:

eip\_linux.sh install XX.XX.XX.XX

其中, XX.XX.XX.XX 为 EIP 地址, 可选填。

• Windows 操作系统下:

eip\_windows.bat XX.XX.XX.XX

其中, XX.XX.XX.XX 为 EIP 地址。

### 三、开启 EIP 直通

1. 登录 云服务器控制台。

- 2. 在左侧导航窗格中,单击【弹性公网IP】。
- 3. 在选择列表【操作】一列中,单击【EIP 直通】按钮开通即可。

#### 注意:

- 脚本仅支持 eth0 , 暂不支持辅助网卡。
- NAT 网关可绑定开通直通模式的 EIP,但无直通效果。